MyFinance インボイスの確認方法

My Financeよりインボイスの確認、出力が可能です。 \*インボイスに関するお問い合わせ:<u>maerskgosupport@maersk.com</u>

Maersk.comログイン後、My Finance → 未払請求書 → インボイスをクリック → PDFでダウンロード

Booking番号またはBL番号で検索も可能です。

| 検索オプション |        | ✓ S M荷証券、請求書、支払領収書番号または異議申し立てIDで検索 Booking番号やBL番号で検索 |          |                                          |                                     |                   |
|---------|--------|------------------------------------------------------|----------|------------------------------------------|-------------------------------------|-------------------|
| ダッシュボード |        | 未払請求書 <b>(2)</b>                                     | 遅延 支払済み  | 異議申し立て済み                                 | クレジット 電子明細書                         |                   |
| 未処理の請求書 |        |                                                      |          | 並べ替え順:                                   | 請求書の日付 (最も遅い)                       | ∨ フィルター 奈         |
|         | 請求書番号  | 船荷証券番号                                               | 顧客リファレンス | 期日                                       | 未処理金額                               | ステータス             |
|         | export |                                                      |          | 31 JAN 2024<br>請求日<br>31 JAN 2024        | <b>JPY 15,066</b><br>請求額 JPY 15,066 | オンラインで支払可 ><br>遅延 |
|         | export |                                                      |          | <b>27 JAN 2024</b><br>請求日<br>18 JAN 2024 | <b>JPY 7,513</b><br>請求額 JPY 7,513   | オンラインで支払可 ¥<br>遅延 |
|         |        |                                                      |          |                                          |                                     |                   |

た 合計: JPY 15,066

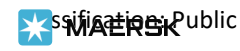